# Join a BRG or D&I Council (Workteam)

Join a Business Resource Group (BRG) or Diversity and Inclusion (D&I) Council. These are setup as "workteams" in Workday.

## View Workteam – Join a BRG

1. In the search bar, search for "View Workteam"

| Q | View <u>Workteam</u>    |  |
|---|-------------------------|--|
|   | View Workteam<br>Report |  |

2. SELECT the BRG you are interested in by navigating to By Subtype> Business Resource Group (BRG)> Select a BRG

| view wo    | rkleam               |            | 2 View                                                                                                    | Workte    | eam                          |  |
|------------|----------------------|------------|----------------------------------------------------------------------------------------------------|-----------|------------------------------|--|
| Workteam * | Search<br>By Subtype | :=         | Worktea                                                                                                    | am * S    | search                       |  |
|            | My Workteams         | >          |                                                                                                    | <         | - By Subtype                 |  |
| ок         | Cancel               |            |                                                                                                    | В         | usiness Resource Group (BRG) |  |
|            |                      |            |                                                                                                    |           |                              |  |
|            |                      |            |                                                                                                    |           |                              |  |
|            | 3                    | View Wor   | kteam                                                                                                    |           |                              |  |
|            |                      |            |                                                                                                    |           |                              |  |
|            |                      |            |                                                                                                    |           |                              |  |
|            |                      | Workteam * | Search                                                                                                    |           |                              |  |
|            |                      | Workteam * | Search<br>← Business Resource Group (B                                                                                                    | ∷≣<br>RG) |                              |  |
|            |                      | Workteam * | Search<br>Business Resource Group (B<br>Administrative Professionals<br>BRG                                                                                                    | ∷≣<br>RG) |                              |  |
|            |                      | Workteam * | Search<br>Business Resource Group (B<br>Administrative Professionals<br>BRG<br>Asian BRG                                                                                                  | i≣<br>RG) |                              |  |
|            |                      | Workteam * | Search    Business Resource Group (B  Administrative Professionals BRG  Asian BRG  DAWN - Disability Awareness Wellness Network                                                           | ∷≣<br>RG) |                              |  |
|            |                      | Workteam * | Search                                                                                                    | i≣<br>RG) |                              |  |
|            |                      | Workteam * | Search                                                                                                    | ₩<br>RG)  |                              |  |
|            |                      | Workteam * | Search                                                                                                    | i⊒<br>RG) |                              |  |
|            |                      | Workteam * | Search    Business Resource Group (B  Administrative Professionals  Asian BRG  DAWN - Disability Awareness Wellness Network  Immigrants BRG Millennial BRG PRIDE (LGBTQ) BRG Veterans BRG | ≔<br>RG)  |                              |  |
|            |                      | Workteam * | Search                                                                                                    | i≡<br>RG) |                              |  |

BELIEVE IN WE 業語 OhioHealth

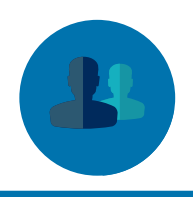

#### 3. JOIN a BRG

Click on the "Add Myself" button to join the BRG. This will show your interest in the BRG so you can be included in communication and meetings

| View Workteam Administrative Professionals BRG 🚥 🏰 |   |                                                              |
|----------------------------------------------------|---|--------------------------------------------------------------|
| Workteam Name Administrative Professionals BRG     | R |                                                              |
| Subtype Business Resource Group (BRG)              |   | <b>NOTE</b> : when you join a BRG, your membership is public |
| Add Myself                                         |   |                                                              |
| Active Members Passive Members Inactive Members    |   |                                                              |

#### 4 (OPTIONAL). DELETE your BRG Membership

Click on the "Delete Myself" button if you joined a BRG in error

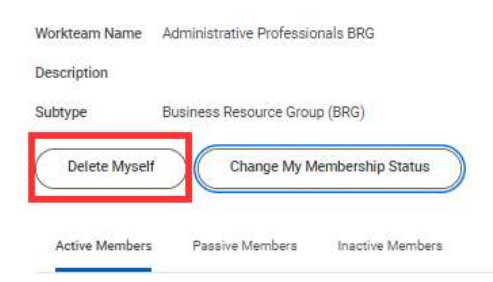

#### 5 (OPTIONAL). CHANGE your BRG Membership

Click on the "Change My Membership Status" button if you would like to update your active/inactive status.

Active - You would like to be included on the distribution list for this BRG

Inactive – You were once an active member but not longer want to be included in communications about this BRG

| Passive – Do not use                              | ·                   |
|---------------------------------------------------|---------------------|
| Workteam Name Administrative Professionals BRG    | Change My Mem       |
| Description Subtype Business Resource Group (BRG) | Workteam Member     |
| Delete Myself Change My Membership Status         | Membership Status * |
|                                                   | OK Cancel           |

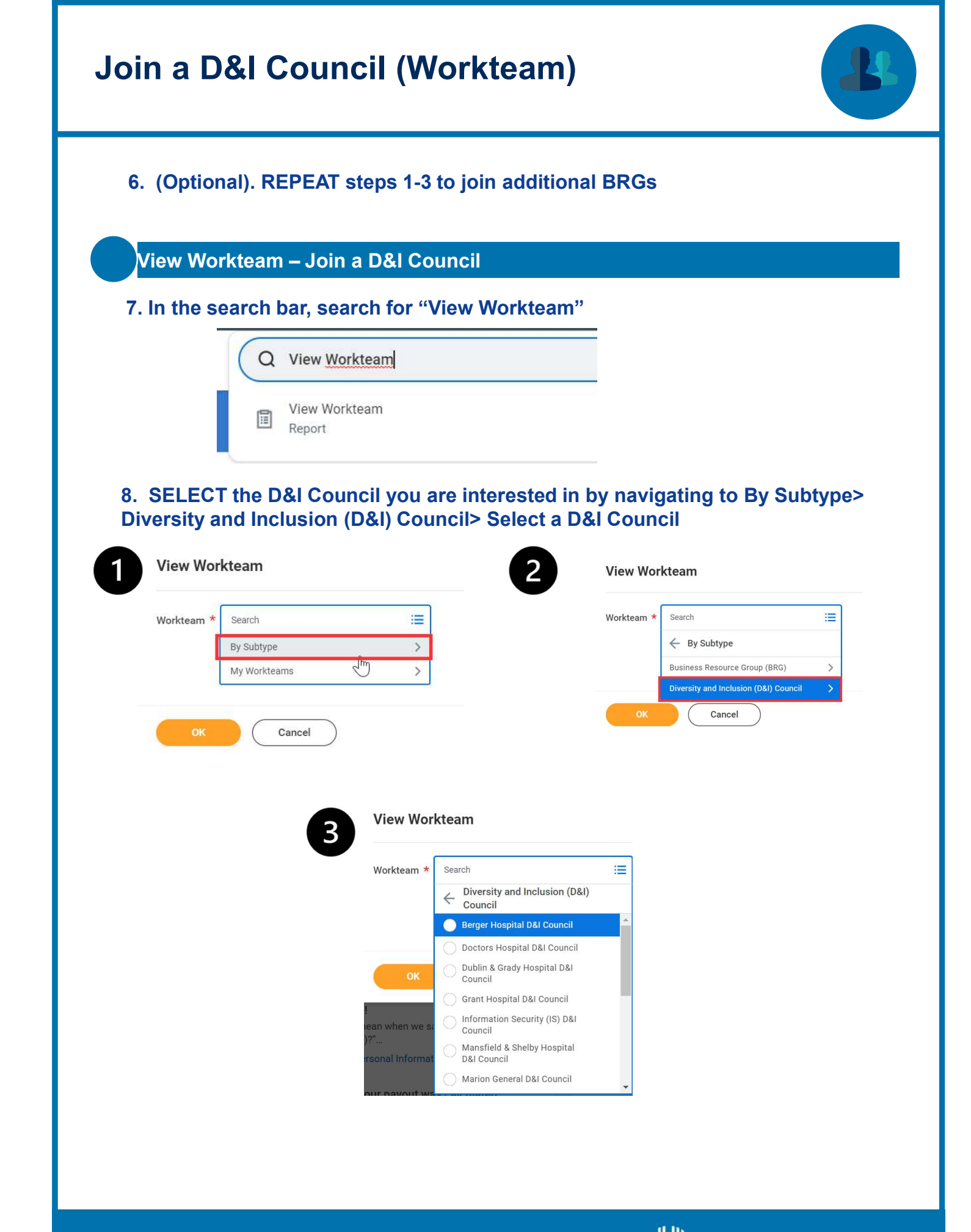

# Join a D&I Council (Workteam)

#### 9. JOIN a D&I Council

Click on the "Add Myself" button to join the D&I Council. This will show your interest in the D&I Council so you can be included in communication and meetings

**NOTE**: when you join a D&I Council, your membership is

public

BELIEVE IN WE 業語 OhioHealth

| Workteam Name | Berger Hospital D&I Council                                                                      | / |
|---------------|--------------------------------------------------------------------------------------------------|---|
| Description   | Diversity and Inclusion Councils<br>Diversity and Inclusion Councils work to operationalize dive | L |
| 0.14          | standing of diverse groups within the workforce, and strive                                      |   |

### 10. (OPTIONAL). DELETE your D&I Council Membership

Click on the "Delete Myself" button if you joined a BRG in error

| Workteam Name | Berger Hospital D&I Council                                                                                                    |
|---------------|----------------------------------------------------------------------------------------------------|
| Description   | Diversity and Inclusion Councils<br>Diversity and Inclusion Councils work to operationalize di<br>standing of diverse groups within the workforce, and striv |
| Subtype       | Diversity and Inclusion (D&I) Council                                                                                                    |

### 11. (OPTIONAL). CHANGE your D&I Council Membership

Click on the "Change My Membership Status" button if you would like to update your active/inactive status.

Active – You would like to be included on the distribution list for this D&I Council

Inactive – You were once an active member but not longer want to be included in communications about this D&I Council

| Passive – D   | o not use                                                                                                    |                     |                                 | × |
|---------------|----------------------------------------------------------------------------------------------------|---------------------|---------------------------------|---|
| Workteam Name | Berger Hospital D&I Council                                                                                                    | Change My Mem       | harahin Ctatua                  |   |
| Description   | Diversity and Inclusion Councils<br>Diversity and Inclusion Councils work to operationalize di-<br>standing of diverse groups within the workforce, and striv | Workteam Member     | Active     Inactive     Passive |   |
| Subtype       | Diversity and Inclusion (D&I) Council                                                                                                    | Membership Status * | Search 📰                        |   |
| Delete Mysel  | f Change My Membership Status                                                                                                    | ОК                  | Cancel                          |   |

12. (Optional). REPEAT steps 7-9 to join additional D&I Councils

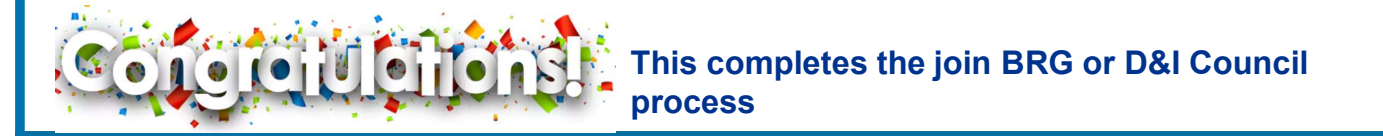